## **IP400 SERIES PHONES CANNOT CONNECT TO SERVER**

## **SCENARIO**

The IP400 series phones are unable to access Visual VM, Directory, or History. Calling functions still work and direct dial to VM also works

## CAUSE

There may be an unsigned Self Cert in the Trusted Store. If this happens it will affect not only ShoreTel by any other application that uses certs.

## **RESOLUTION**

1. Open a Console (run->mmc) to setup and view the local computer Certificates

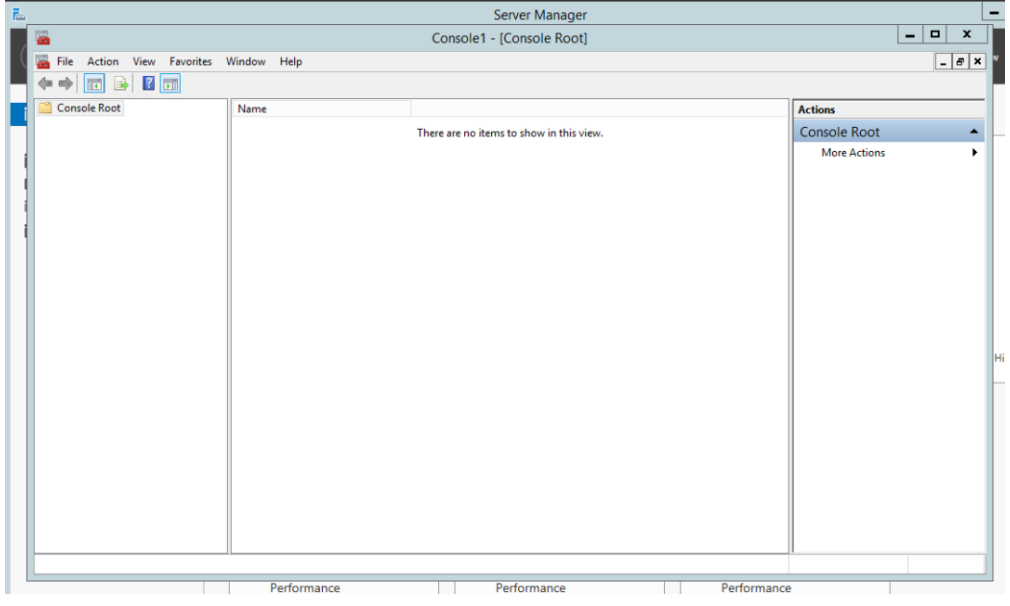

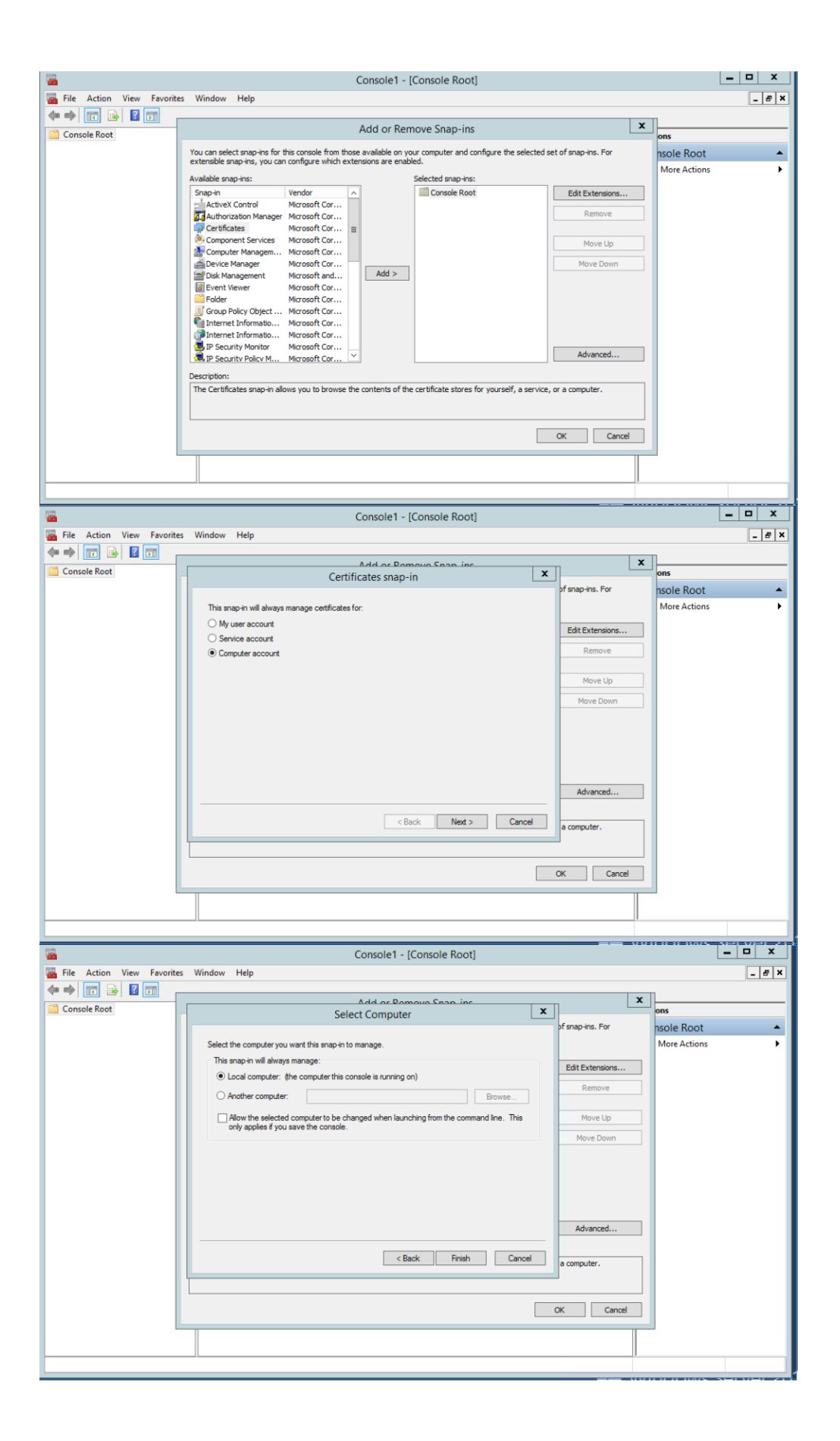

| <b>—</b>                    | Console1 - [Console Root]                                                                                                    |              | - 🗆 X    |  |  |  |  |
|-----------------------------|----------------------------------------------------------------------------------------------------|--------------|----------|--|--|--|--|
| Tile Action View Favorities | ites Window Help                                                                                                    |              | _ 8 ×    |  |  |  |  |
| (+ +) 📅 🕞 🛛 📅 .             |                                                                                                    | -            |          |  |  |  |  |
| Console Root                | Add or Remove Snap-ins                                                                                                    | ons          |          |  |  |  |  |
|                             | You can select snap-ins for this console from those available on your computer and configure the selected set of snap-ins. For<br>extensible snap-ins, you can configure which extensions are enabled. | nsole Root   | <u>^</u> |  |  |  |  |
|                             | Available snap-ins: Selected snap-ins:                                                                                                    | More Actions | ,        |  |  |  |  |
|                             | Snap-in Vendor  Vendor  Edit Extensions                                                                                                    |              |          |  |  |  |  |
|                             | ActiveX Control Microsoft Cor Control Microsoft Cor                                                                                                    |              |          |  |  |  |  |
|                             | Certificates Microsoft Cor                                                                                                    |              |          |  |  |  |  |
|                             | Computer Managem Microsoft Cor                                                                                                    |              |          |  |  |  |  |
|                             | Device Manager Microsoft Cor Move Down                                                                                                    |              |          |  |  |  |  |
|                             | Bisk Management Microsoft and Add >                                                                                                    |              |          |  |  |  |  |
|                             | Event Viewer Microsoft Cor                                                                                                    |              |          |  |  |  |  |
|                             | Folder Microsoft Cor                                                                                                    |              |          |  |  |  |  |
|                             |                                                                                                    |              |          |  |  |  |  |
|                             | Internet Informatio Microsoft Cor                                                                                                    |              |          |  |  |  |  |
|                             | IP Security Monitor Microsoft Cor                                                                                                    |              |          |  |  |  |  |
|                             | R IP Security Policy M Microsoft Cor 🗡 Advanced                                                                                                    |              |          |  |  |  |  |
|                             | Description                                                                                                    |              |          |  |  |  |  |
|                             | The Certificated on an in allows you to browne the contents of the certificate stores for yourcelf a service, or a computer                                                                            |              |          |  |  |  |  |
|                             | The cell dicates shap in allows you to browse the contents of the cell dicate stores for yourself, a service, or a computer.                                                                           |              |          |  |  |  |  |
|                             |                                                                                                    |              |          |  |  |  |  |
|                             |                                                                                                    |              |          |  |  |  |  |
|                             | OK Cancel                                                                                                    |              |          |  |  |  |  |
|                             |                                                                                                    |              |          |  |  |  |  |
|                             |                                                                                                    |              |          |  |  |  |  |
|                             | <u>n</u>                                                                                                    |              |          |  |  |  |  |
|                             |                                                                                                    |              |          |  |  |  |  |

2. Go to the Trusted Root Certification Authority/Certificates folder

| Console1 - [Console Root\Certificates (Local Computer)\Trusted Root Certification Authorities\Certificates]                                                                                                    |                                                                                                    |                                                                                                    |                                                                                                    |                                                                          |  |  |
|----------------------------------------------------------------------------------------------------|----------------------------------------------------------------------------------------------------|----------------------------------------------------------------------------------------------------|----------------------------------------------------------------------------------------------------|--------------------------------------------------------------------------|--|--|
| Console Root Console Root Certificates (Local Computer) Certificates Certificates C | Issued To  Galactic CyberTrust Root  Galactic CyberTrust Root  Galactic CyberTrust Root  Galactic CyberTrust Root  Galactic CyberTrust Root  Galactic CyberTrust Root  Galactic CyberTrust Global Root  Galactic CyberTrust Global  Galactic CyberTrust Global  Galactic CyberTrust Global  Galactic CyberTrust  Galactic CyberTrust  Galactic C | Issued By<br>AddTrust External CA Root<br>Baltimore Cyber Trust Root<br>Class 3 Public Primary Certificatio<br>Copyright (c) 1997 Microsoft Corp.<br>Equifax Secure Certificate Authority<br>GeoTrust Global CA<br>GTE CyberTrust Global Root<br>Jordan District<br>JSD-KEYMASTER-CA<br>Microsoft Root Authority<br>Microsoft Root Certificate Authori<br>Microsoft Root Certificate Authori<br>Microsoft Root Certificate Authori<br>Microsoft Root Certificate Authori<br>Microsoft Root Certificate Authori<br>Microsoft Root Certificate Authori<br>No LIABILITY ACCEPTED, (c)97 V<br>ShoreT EI HW Root CA<br>thawte Primary Root CA - G3<br>Thawte Timestamping CA<br>UTN-USERFirst-Object<br>Verlögn Class 3 Public Primary Ce<br>Verlögn Class 3 Public Primary Ce<br>WMSvc-WIN-80PP1V6CQ0T | Expiration Date<br>5/30/2020<br>5/12/2025<br>8/1/2028<br>12/30/1999<br>12/30/1999<br>12/30/1999<br>12/32/2018<br>1/19/2023<br>12/14/2020<br>12/31/2020<br>12/31/2020<br>5/9/2021<br>6/23/2035<br>3/22/2036<br>1/7/2004<br>9/14/2041<br>12/12/027<br>12/31/2020<br>7/16/2036<br>1/10/2026 | Actions Certificates More Actions VeriSign Class 3 Code Sig More Actions |  |  |
| <                                                                                                    | re contains 23 certificates.                                                                                                    |                                                                                                    | >                                                                                                    |                                                                          |  |  |

- 3. Here you will look for any non-self-signed certs.Look at both the "Issued to" and Issue by" names. If they do not match, then you've found the non-self-signed cert. In the above example the "VeriSign Class 2 Code Signing 2010 CA" is the cert that's causing the problem.Note that the "Issue To" and "Issued By" do not match.
  - Non-self-signed certs need to be removed or deleted if this is a 2012 Windows server.Windows will not validate correctly with the server-side certs.You shouldn't have non-self-signed certs in the Root store.

- 4. Move the non-self-signed cert to the intermediate Certification Authority/Certificates folder.
- 5. The IP400 phones should start working as soon as this procedure is completed.